# Kuvien vienti Helsingin kulttuurikeskuksen aineistopankkiin

### Voit käyttää aineistopankkia <u>Flash</u>-ohjelmalla. (<u>Lataa Flash</u>)

Aineistopankin osoite: http://pressi.kulttuuri.hel.fi/. Saat tunnukset sähköpostitse.

OHJE:

Kun olet kirjautunut:

1. Klikkaa "Kuvatiedostot sisään"

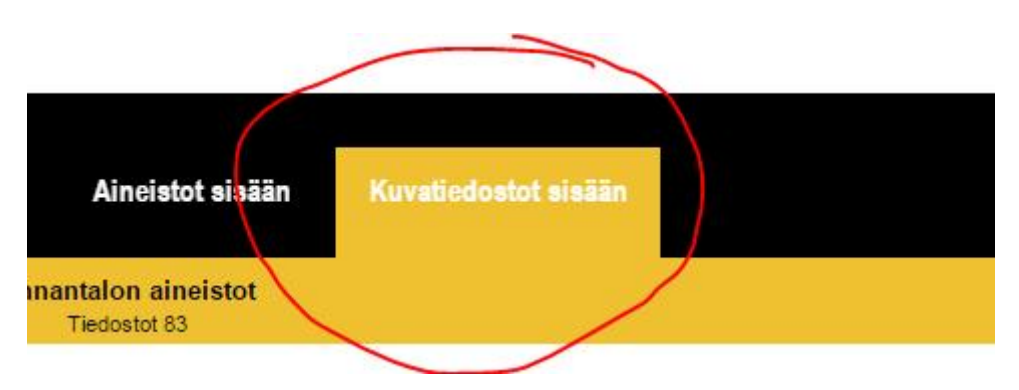

2. valitse haluamasi toimipaikan, esim. Annantalon, aineistot:

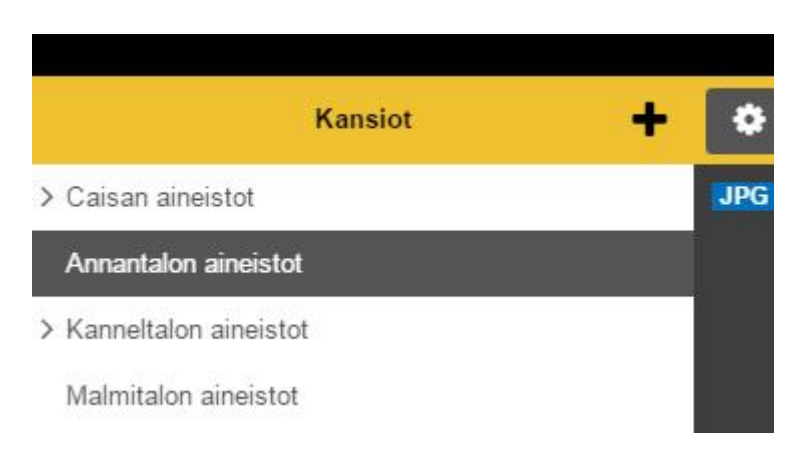

3. Paina "Tuo tiedostoja"-kuvaketta:

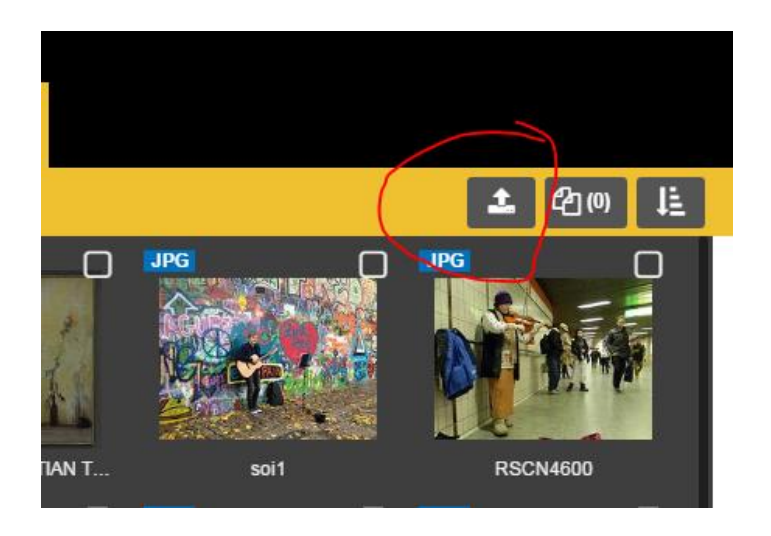

4. Valitse siirrettävä kuvat koneeltasi

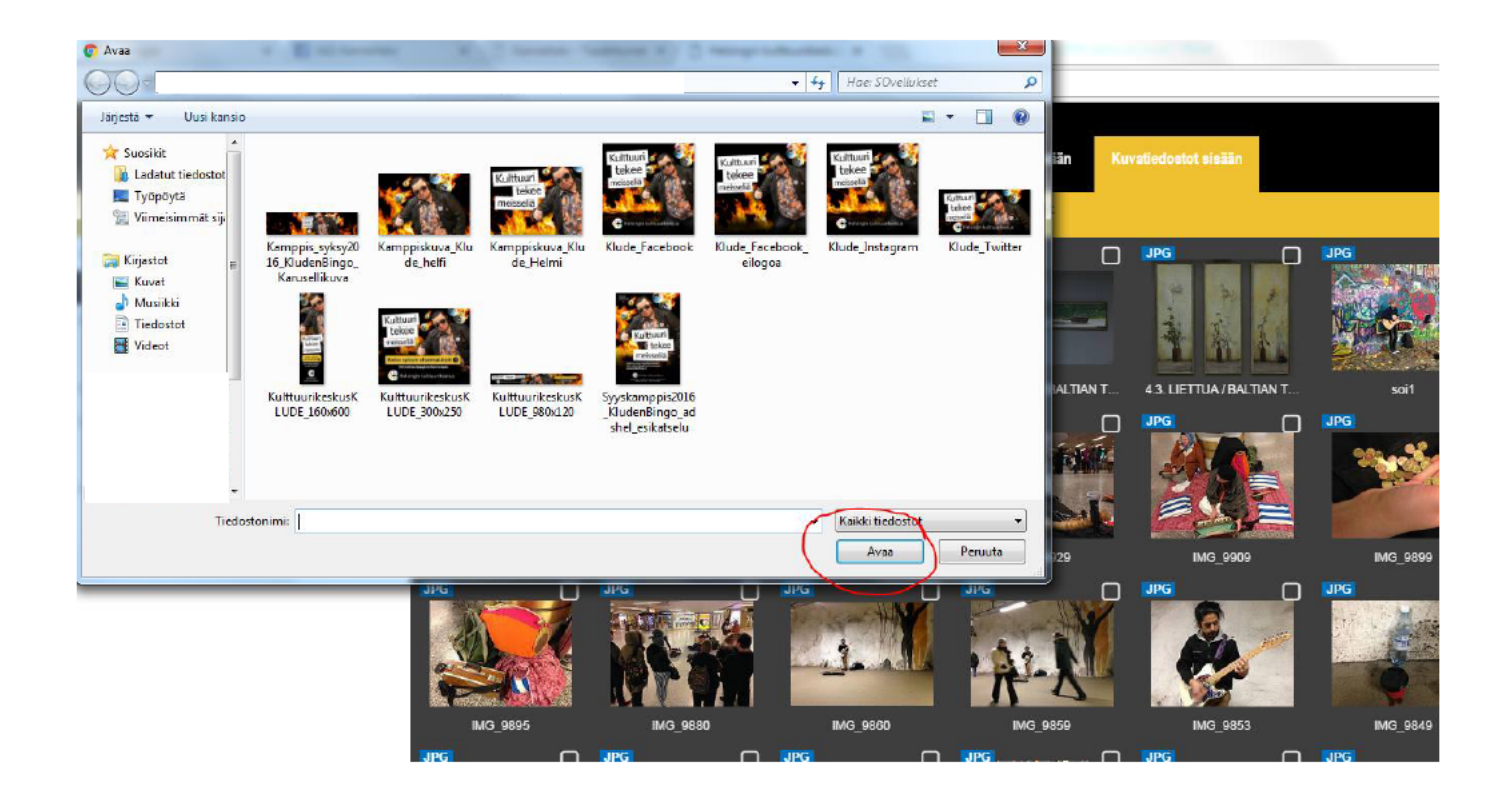

HUOM! Huomaathan, että nimeämällä kuvat loogisesti säästämme turhaa viestittelyä. Hyvä tapa nimetä kuva, on kertoa esityksen tai artistin nimi ja kuvaajatieto jo kuvan nimessä.

Esim. Teatteri Draamankaari\_Esityksen nimi\_by Vaula\_Valokuvaaja. Mikäli kuvia on useita, numeroi kuvat esim. Teatteri Draamankaari\_Esityksen nimi\_1\_by Vaula\_Valokuvaaja

Kannattaa nimetä kuvat jo omalla koneella hyvin. Kuvan tietojen muuttaminen on mahdollista myös kuvapankissa, jolloin aktivoidaan kuva ruksimalla pikku laatikko kuvan yläreunasta ja tämän jälkeen muokkaa painiketta keltaisen yläpalkin oikeassa reunassa.

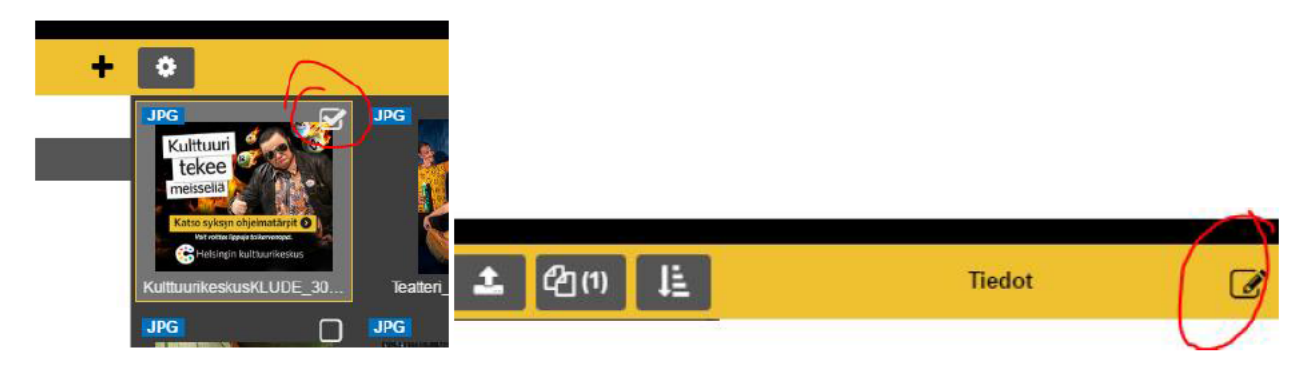

5. Kirjaudu ulos ja lähetä viesti toimipaikalle (alla olevaan osoitteeseen), jossa ilmoitat vieneesi kuvan/kuvia aineistopankkiin.

ANNANTALO: annantalo.info(at)hel.fi CAISA: caisa.tiedotus(at)hel.fi KANNELTALO: kanneltalo.info(at)hel.fi MALMITALO: malmitalo.info(at)hel.fi SAVOY-TEATTERI: savoy(at)hel.fi STOA: stoa.info(at)hel.fi VUOTALO: vuotalo.info(at)hel.fi

## Uploading images to the data bank of Helsinki City Cultural Office

You can use the data bank with Flash software. (<u>Download Flash</u>). Material bank's address is: <u>http://pressi.kulttuuri.hel.fi/</u>. You will receive login ja password information by e-mail.

#### **INSTRUCTIONS:**

1. Click on "Kuvatiedostot sisään"

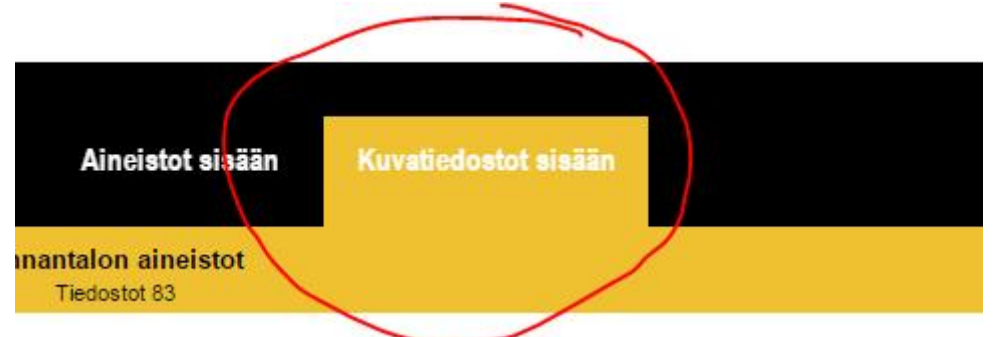

2. Choose "Annantalon aineistot"

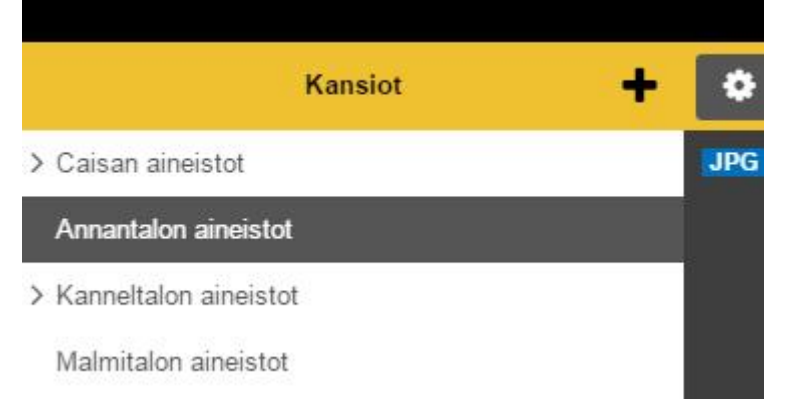

3. Click the upload-button

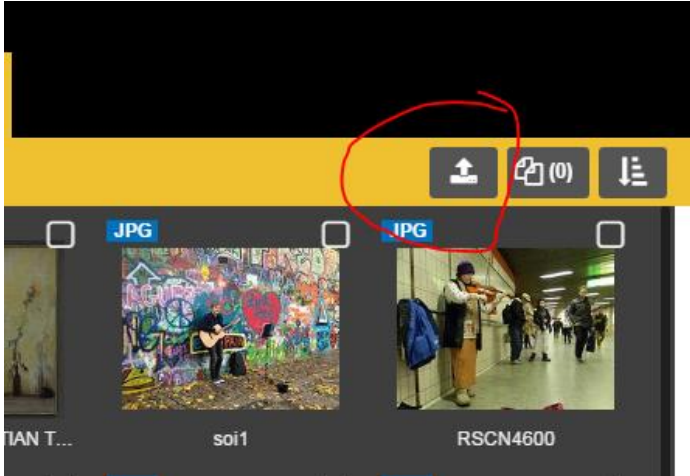

4. There will be a pop-up-window, where you can locate and choose the images you want to send from your computer. Click "avaa" (open)

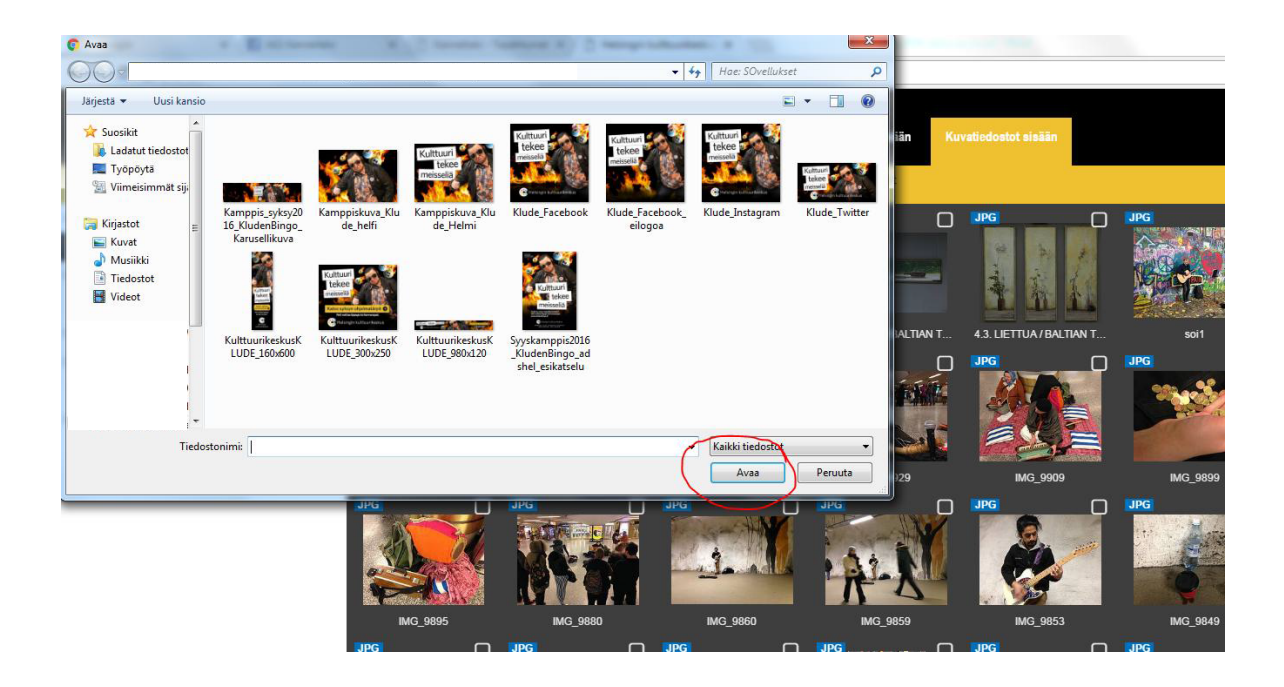

NOTE, Name the files/images logically already on your computer. You can also name them afterwards in the image bank, but naming them on your on computer is lot easier. Best naming practices are to use the name of the performance, the artists or the happening and also naming the photographer already at this stage, e.g. Theatre Group\_Name of The Performance\_by\_Peter\_Photographer

If you upload severalimages give them also a number Theatre Group\_ Name of The Performance\_1\_by\_Peter\_Photographer

If you want to rename the document/image. You should activate the picture/image by clicking its right upper corner and then clicking the modify-button.

| + |                                                                | <u></u>   |                                                                                                    |        |  |
|---|----------------------------------------------------------------|-----------|----------------------------------------------------------------------------------------------------|--------|--|
|   | JPG<br>Kulttuuri                                               | JPG       |                                                                                                    |        |  |
|   | tekee<br>meissellä                                             |           |                                                                                                    |        |  |
|   | Katso syksyn ohjelmatarpit O<br>Ver entre ligger tin Anverget. |           |                                                                                                    |        |  |
|   | KulttuurikeskusKLUDE_30                                        | Teatteri_ | 上 凸の 上                                                                                                    | Tiedot |  |
|   | JPG 🗌                                                          | JPG       | and Caracteria and Caracteria and Caracteria and Caracteria and Caracteria and Caracteria and Caracteria and Ca |        |  |

5. When ready, log out and send a message to your venue (e-mail addresses here below) informing that image/images are in the data bank.

ANNANTALO: annantalo.info(at)hel.fi CAISA: caisa.tiedotus(at)hel.fi KANNELTALO: kanneltalo.info(at)hel.fi MALMITALO: malmitalo.info(at)hel.fi SAVOY-TEATTERI: savoy(at)hel.fi STOA: stoa.info(at)hel.fi VUOTALO: vuotalo.info(at)hel.fi

## Skicka bildfiler till Helsingfors kulturcentrals materialbank

Du behöver Flash Player för att kunna använda materialbanken. (<u>Ladda ner Flash</u>) Materialbankens adress: <u>http://pressi.kulttuuri.hel.fi/</u>. Beställ lösenord per e-post.

### ANVISNINGEN:

När du är inloggad:

1. Klicka på "Kuvatiedostot sisään"

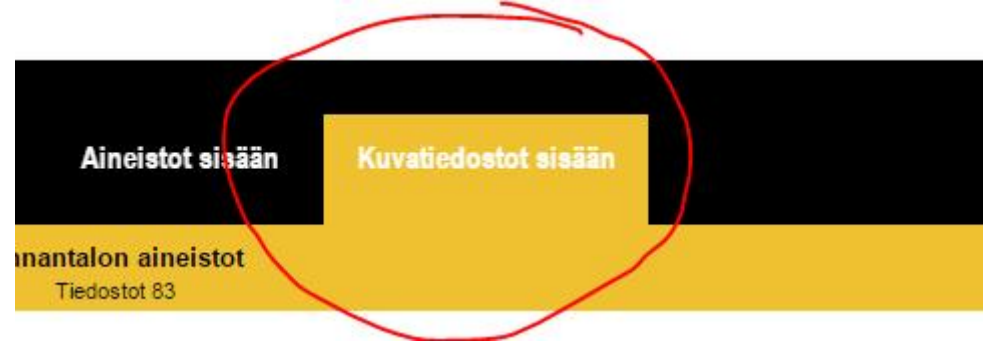

### 2. Välj "Annantalon aineistot"

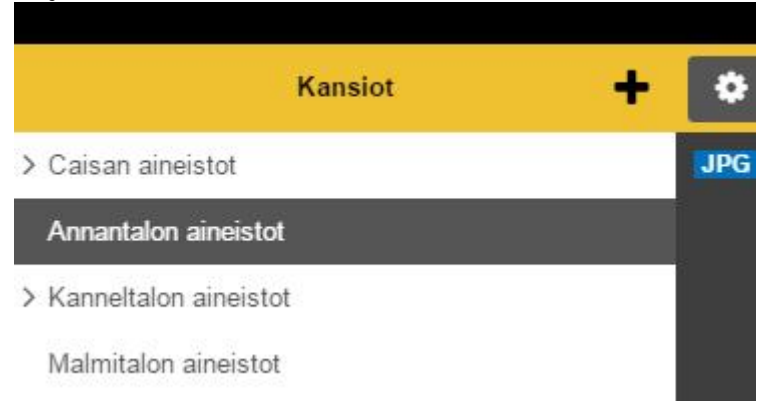

3. Klicka på uppladda-ikonen

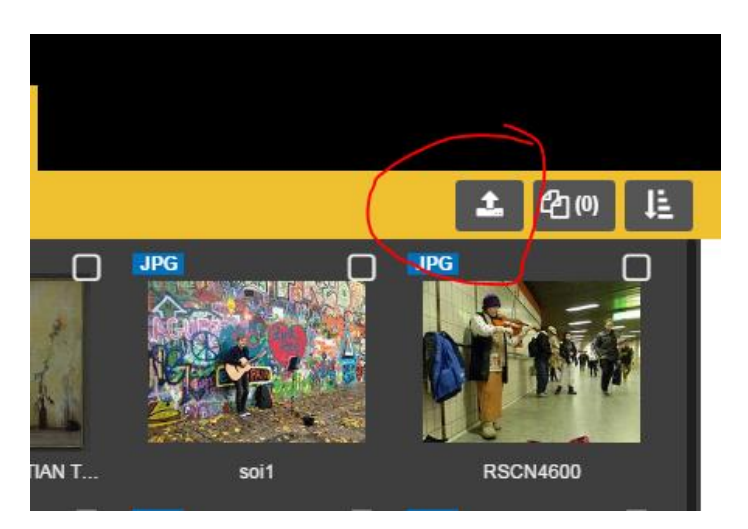

4. Sök och välja bild/bilder på din dator i popup-fönstret och klicka på "Avaa" (Öppna).

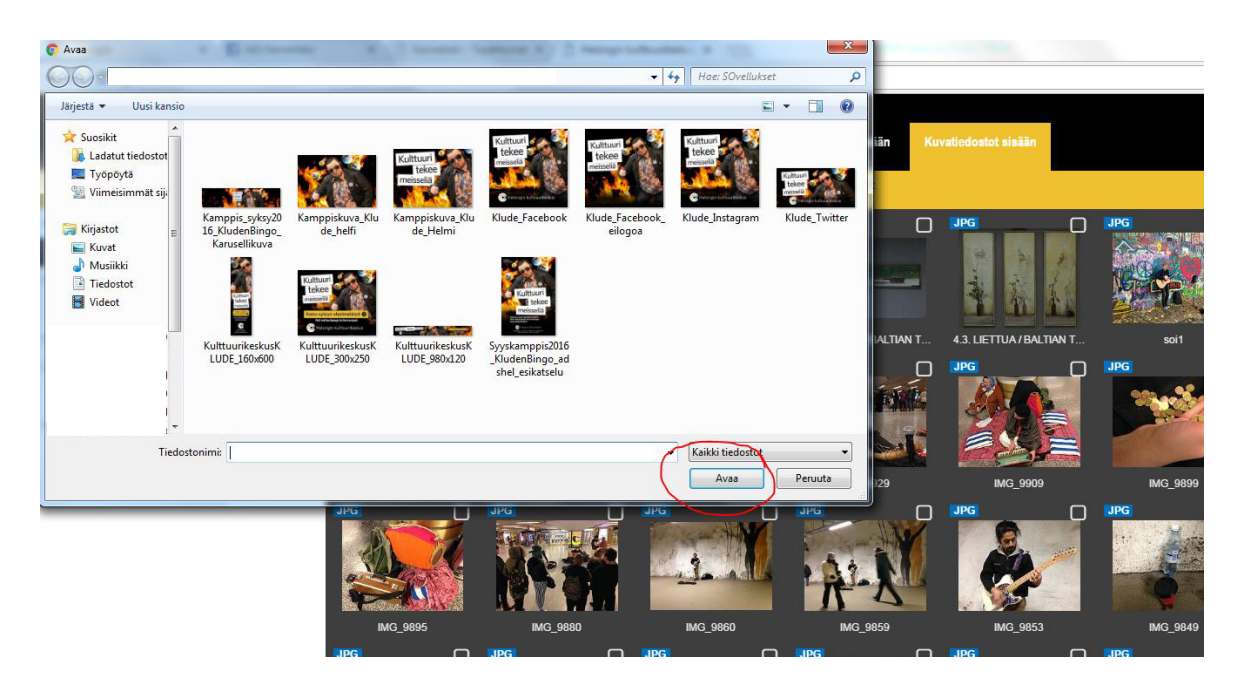

OBS! Namnge bilderna logiskt, helst redan på din egen dator.

Bästa sättet är att använda namnet på föreställningen, artisten eller händelsen. Bifoga också namnet på fotografen redan i det här skedet.

T.ex. Teatergrupp\_föreställningens namn\_ by\_Felix\_Fotograf

Om du laddar upp flera bilder, ge dem också ett antal: t.ex. Teatergrupp\_föreställningens namn\_1\_by\_ Felix\_Fotograf

5. Logga ut och e-posta ett meddelande till önskad adress om att du har skickat bilden/bilderna till materialbanken. Se adresserna nedan.

ANNANTALO: annantalo.info(at)hel.fi CAISA: caisa.tiedotus(at)hel.fi KANNELTALO: kanneltalo.info(at)hel.fi MALMITALO: malmitalo.info(at)hel.fi SAVOY-TEATTERI: savoy(at)hel.fi STOA: stoa.info(at)hel.fi VUOTALO: vuotalo.info(at)hel.fi